## 3. 検索

## 3-1. 住所検索

住所で検索して、地図の表示位置を移動します。検索には、国土交通省位置参照情報データ (街区レベル)を使用しています。

[検索]ボタンをクリックし、リストから[住所]をクリックします。

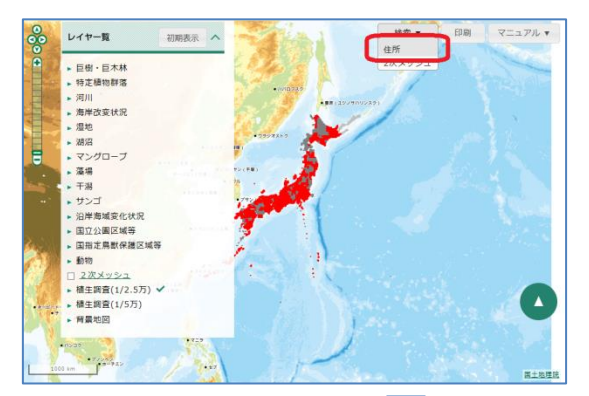

住所を入力し、検索ボタン(**Q**)をクリックします。住所は一部のみでも検索できます。 [結果絞込み]から都道府県と市区町村を指定して、検索結果を絞り込むことも可能です。

|              | 6   |
|--------------|-----|
| 住所(一部で可)     |     |
| 原            | Q   |
| 結果絞込み        |     |
| 長野県 🔹 市区町村 💌 |     |
| 結果一覧         | 全4件 |
| 長野県佐久市原      |     |
| 長野県松本市原      |     |
| 長野県諏訪都原      |     |
| 長野県南佐久郡川上村原  |     |
|              |     |
|              | 閉じる |

結果一覧の住所をクリックすると、地図上の該当箇所が拡大表示されます。

拡大率は検索した住所により異なり、該当範囲全体が表示される程度の大きさになります。

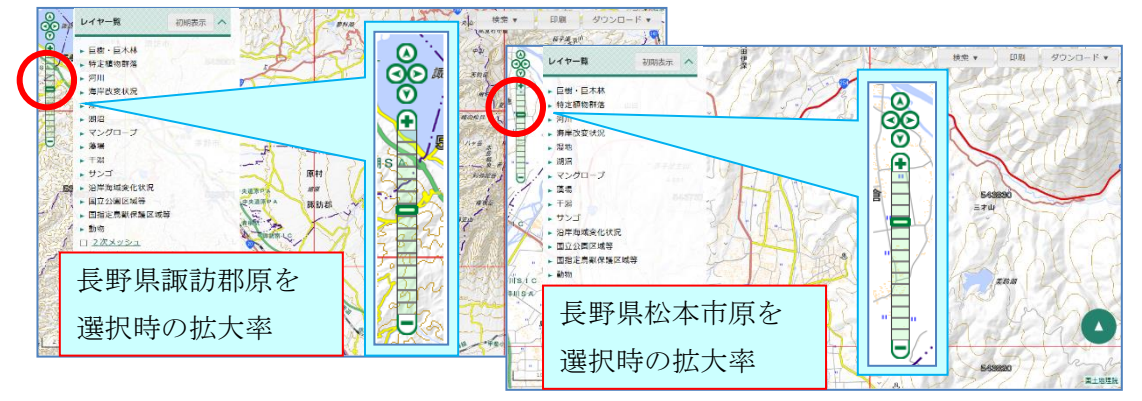

14

## 3-2.2次メッシュ検索

2次メッシュ番号または名称で検索して、地図の表示位置を移動します。 [検索]ボタンをクリックし、リストから[2次メッシュ]をクリックします。

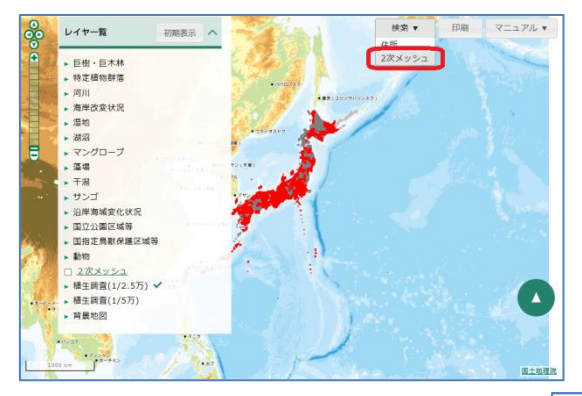

2次メッシュ番号を入力し、検索ボタン(**Q**)をクリックします。2次メッシュ番号は一部のみでも検索できます。

| (A.II.)  | 0    |
|----------|------|
| 03411    | ų    |
| 結果一覧     | 全4件  |
| 2次メッシュ番号 | 図葉名  |
| 684110   | 船泊   |
| 684115   | 野寒布岬 |
| 684116   | 富硬   |
| 684117   | 宗谷   |

結果一覧の住所をクリックすると、地図上の該当箇所が拡大表示されます。 拡大率は2次メッシュ全体が表示される程度の大きさになります。

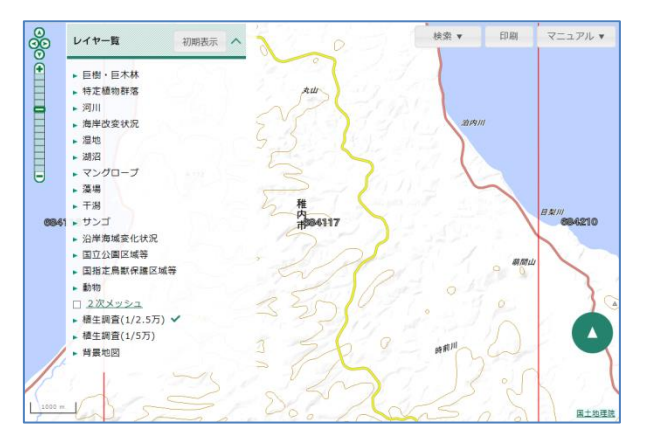

2次メッシュの名称は、国土地理院 HP を参照してください。